| 薬務関係手続における e-KOBE の新規利用者(事業者)登録                               |                                                                              |                                                                                                    |  |
|---------------------------------------------------------------|------------------------------------------------------------------------------|----------------------------------------------------------------------------------------------------|--|
| [e-KOBE:神戸市スマート申請システム]                                        |                                                                              |                                                                                                    |  |
| https://lgpos.task-asp.net/cu/281000/ea/residents/portal/home |                                                                              |                                                                                                    |  |
| 1                                                             | e-KOBE ホーム画面の右上の<br>新規登録<br>を選択                                              | ###=#s (#ARI#)       ###=#s (######)       A.M.7 © ax ######       ###         e-KOBE : ##戸市スマート申請システム           もっと便利に。           もっと簡単に。                                                                                                    |  |
| 2                                                             | 事業者として登録するを選択                                                                | 個人として登録する<br>(MALEUTETHINDDAIL5620-9。<br>(本単単注 (旧国第921) EU-(出送ALEUTOICHINDDAIL56。)<br>(本一ムに戻る                                                                                                    |  |
| 3                                                             | 利用規約を確認                                                                      |                                                                                                    |  |
| 4                                                             | 利用規約に同意します<br>をつけ、利用者の登録を開始す<br>るをクリック                                       | <complex-block><section-header><section-header><section-header><section-header><section-header><section-header><section-header><section-header><section-header><section-header><section-header><section-header><section-header><section-header><section-header><section-header></section-header></section-header></section-header></section-header></section-header></section-header></section-header></section-header></section-header></section-header></section-header></section-header></section-header></section-header></section-header></section-header></complex-block> |  |
| 5                                                             | 登録するメールアドレスを入力<br>し、登録するをクリック                                                | ・<br>・<br>・<br>・<br>・<br>・<br>・<br>・<br>・<br>・<br>・<br>・<br>・                                                                                                    |  |
| 6                                                             | 「登録します。よろしいですか?」<br>と表示されるため、OKをクリック<br>すると、<br>登録したメールアドレスに認証コ<br>ードが送信される。 | 入力いただいたメールアドレスは、今後ご利用いただく利用者IDとなります。         メールアドレスの登録後、入力いただいたメールアドレスに本登録用の認証コードを記載したメールを送信します。         速感メール対策を行っている場合は、メールが協かない場合があります。         お手数ですが「Fitke.co.jp」からのメールが受信できるように設定してください。         メールアドレス         メールアドレス         エールアドレス         グレッドレス         グレッドレス         グレッドレス         グレッドレス         グレッドレス         グレッドレス         グレッドレス (確認)         (本)         大力ンドレス (確認)         (本)         (本)         ケーム         (本)         (本)         (本)         (本)         (本)                                                                                   |  |

| 7  | メールに記載された認証コードを                                                                                                    |                                                                 |  |
|----|----------------------------------------------------------------------------------------------------|-----------------------------------------------------------------|--|
|    | 入力する。                                                                                                    | 0-0-0-0                                                         |  |
|    |                                                                                                    | 利用用用の回転 メールアドレスの登録 利用者情報の入力 入力的なの構成 *意味の反丁 メールアドレスの登録完了         |  |
|    |                                                                                                    | 本登録用の認証コードを記載したメールを送信しました。<br>メールや伝後、30分以内に本登録画面で登録情報を入力してください。 |  |
|    |                                                                                                    |                                                                 |  |
|    |                                                                                                    |                                                                 |  |
|    |                                                                                                    | 認証コードを確認する >                                                    |  |
|    |                                                                                                    |                                                                 |  |
| 8  | <br>利田者情報の入力(事業者)画面ƒ                                                                                                |                                                                 |  |
| 0  |                                                                                                    |                                                                 |  |
|    |                                                                                                    |                                                                 |  |
|    | 単于甲請時に開設有名又は呂耒有名として51用衣示されるにめ、開設有(呂耒有)が法人の場合は<br>は<br>・<br>・<br>・<br>・<br>・<br>・<br>・<br>・<br>・<br>・<br>・<br>・<br>・ |                                                                 |  |
|    | <b>法人の名称</b> を人力、開設者(宮業者)か個人の場合は <b>個人の氏名</b> を人力する。                                                                |                                                                 |  |
|    | ② <b>所在地</b> (任意入力)                                                                                                 |                                                                 |  |
|    | 電子申請時には開設者又は営業者の住所として引用表示されるため、開設者(営業者)が法人の場                                                                        |                                                                 |  |
|    | 合は <b>法人の本社所在地</b> を入力、開設者(営業者)が個人の場合は <b>個人の住所</b> を入力する。                                                          |                                                                 |  |
|    | ③代表者氏名(任意入力)                                                                                                    |                                                                 |  |
|    | 開設者(営業者)が法人の場合は <b>法人代表者</b> の氏名を入力、開設者(営業者)が個人の場合は入力                                                               |                                                                 |  |
|    | 不要。                                                                                                    |                                                                 |  |
|    | ④連絡先(必須入力)                                                                                                    |                                                                 |  |
|    | 担当者に連絡が可能な電話番号を入力する。                                                                                                |                                                                 |  |
|    | ⑤担当部署(任意入力)                                                                                                    |                                                                 |  |
|    | 法人の場合は担当者の所属を入力する。                                                                                                  |                                                                 |  |
|    | ⑥担当者(必須入力)                                                                                                    |                                                                 |  |
|    | 申請や届出の担当者の氏名を入力する。                                                                                                  |                                                                 |  |
|    | ⑦担当者生年月日(任意入力)                                                                                                    |                                                                 |  |
|    | 入力不要。                                                                                                    |                                                                 |  |
| 9  | 入力内容確認                                                                                                    |                                                                 |  |
| 10 | 登録完了                                                                                                    |                                                                 |  |
|    | ホームに戻るをクリック                                                                                                    |                                                                 |  |